# يرادملا مدقتملا ثحبلا" رايتخاب مق" ةياەنلا طاقن رشنل كيدل AMP يف ەنيكمتو (2020 رياني 8 نم ارابتعا نيدوجوملا ءالمعلل)

### تايوتحملا

<u>ېرادملا مدقتملا ثحبلا يف كارتشالا رايتخا :1 ةوطخلا</u>

<u>ةدوجوم ةسايس يف مدقتملا يرادملا ثحبلا نيكمت :2 ةوطخلا</u>

ر<u>تويبمكلا ةزەجأ نم ةعومجمو ةديدج ةسايس يف مدقتملا يرادملا ثحبلا نيكمت :3 ةوطخلا</u> (<u>يرايتخا)</u>

<u>ةيرادملا مكحتلا ةدحو فاشكتساً :4 ةوطخلا</u>

ثحبلا دعيو .<u>قزيمل او تايس اس ألا</u> :قياهنلا طاقنل AMP ل نيتمزح ارخؤم Cisco تقلطأ ىتح نيدوجوملا عالمعلا عيمجل نكمي ."ايازملا" قعومجم يف قيسيئر قزيم يرادملا مدقتملا .دقعلا نايرس قرتف لاوط لباقم نود همادختسإ رايتخإ (2020 رياني 8) جتنملا حرط خيرات ءالمعلا ىلع رثؤت فيكو مزحلا لوح تامولعملا نم ديزملا <mark>قلوادتملا قلئس ألا</mark> هذه نمضت .

يتلا Cisco AMP نم ةياەنلا طاقن يف ةمدقتم ةديدج ةردق <mark>يرادملا مدقتملا ثحبلا</mark> ربتعي ةئام نم رثكأ ريفوت لالخ نم تاديدەتلا ءافتقاو ينمألا ثحبلا طيسبتل اەميمصت مت وأ يأ ىلع ةعرسب ةدقعملا تامالعتسالا ليغشت كلذ كل حيتي .تاجولاتكلا نم تامالعتسا يف ةياەن ةطقن يأ يف ثدح امل قمعأ ةيؤر ىلع لوصحلا كلذ كل حيتي امك .قياەنلا طاقن لك .

عرسأو لضفأ لكشب ةيلاتا ةماهلا ماهملاب مايقلا كنكمي ،يرادملا مدقتملا ثحبلا عم:

- َ ةيلمع عيرستل ابيرقت يلعفلا تقولا يف ةراض جئاتن يأ نع ثحبا .**تاديدهتلا ديص** تاديدهتلا نع ثحبلا.
- عيرست ىلع لمعي امم ،ةعرسب ثداحلل يرذجلا ببسلا ىلع فرعت .**ثداحلا يف قيوّحتلا** حالصإلا ةيلمع.
- تايلمع تاجرخمو ةركاذلاو صرقلا ةحاسم بقعت ىوس كيلع ام .**تامولعملا ةينقت تايلمع** ىرخألا تامولعملا ةينقت.
- ل ل ل م رومأ نع اثحب ليغشتلا ةمظناً ةلاح نم ةعرسب ققحت .**قفاوتّلاو رثأُتلّل ّقيلباقلا** عم كيدل ةياهنلا طاقن قفاوت نمضي امم ،حيحصتلا جمارب تاثيدحتو تارادصإلا .قيلاحلا تاسايسلا

رثكأ فصو ىلع لوصحلل <mark>عيرسلا ءديلا</mark> ليلد عجار ،تاوطخلا هذه نم يهتنت نأ درجمب يرادملا مدقتملا ثحبلا مادختساب ءدبلا ةيفيكل اليصفت.

## يرادملا مدقتملا ثحبلا يف كارتشالا رايتخإ :1 ةوطخلا

تمق وأ يرادملا مدقتملا ثحبلا نم اتيب رادصإلا يف اقبسم ليجستلاب تمق دق نكت مل اذا ةدحو يف صيخرتلا تامولعم ةحفص نم كلذب مايقلا كنكميف ،حيرص لكشب كلذ رايتخاب ليجستب مق ،يرادملا مدقتملا ثحبلا ىلإ لوخدلا رايتخال AMP يف ةياهنلا طاقن مكحت يف .**صيخرتلا تامولعم < تاباسحل**ا طاقسإ ددحو ةياهنلاا طاقنل AMP مكحت ةدحو ىلإ لوخدلا من من يف من يودلا هذه عليا لوصول الما يف التي الما قوف رقنلا كنكمي ، أحم

| Sierer .                                                                                                    | AMP for Endpo                                                                                                    | ints Windows                                                                                                    | Connector                                                                                                    |  |
|----------------------------------------------------------------------------------------------------|----------------------------------------------------------------------------------------------------|----------------------------------------------------------------------------------------------------|----------------------------------------------------------------------------------------------------|--|
| License I                                                                                                    | nformation                                                                                                    |                                                                                                    |                                                                                                    |  |
| OrMul AN                                                                                                    | most learth                                                                                                    |                                                                                                    |                                                                                                    |  |
| Colored Sectors                                                                                                    | and them the top part of a re-                                                                                                    | searcher of Addition in                                                                                                    | dentes administrative                                                                                                    |  |
| former als                                                                                                    | all tyres ( salarise)                                                                                                    | of shall be brogened                                                                                                    | will barry the staff for                                                                                                    |  |
| Subsection                                                                                                    | shell materially its an                                                                                                    | spiring hard for lives                                                                                                    | and the second second                                                                                                    |  |
|                                                                                                    |                                                                                                    |                                                                                                    |                                                                                                    |  |
| star bernet b                                                                                                    | ative parties of the pr                                                                                                    | and while the street party                                                                                                    | go for the console of                                                                                                    |  |
| STATISTICS IN CONTRACTOR                                                                                                    | artes parties of the period                                                                                                    | and whe factor period                                                                                                    | p for the entrance of<br>its processilities in<br>1 the observatilitations                                                                                                    |  |
| And a second second sec | ernel period de literes<br>Plan l'algo de la dise<br>eine filiege de la diserte di                                                                                                    |                                                                                                    | the second second secon                                                                                                    |  |
|                                                                                                    |                                                                                                    |                                                                                                    | <ul> <li>Construction of the second second seco</li></ul>                                                                                                    |  |
| And Annual State                                                                                                    | Production of the pro-<br>Production of the pro-<br>rest respective of the pro-<br>rest respective of the pro-<br>rest respective of the pro-<br>ference of the pro-<br>line of the pro-<br>tect of the pro-<br>tect of t |                                                                                                    | The second second secon                                                                                                    |  |
| And Annual States                                                                                                    | e conservation de la conservation de la conservatio                                                                                                    |                                                                                                    | Contraction of<br>the providence of<br>the observation of the<br>contraction of the pro-<br>traction of the pro-<br>traction of t                           |  |
| A character of the second second seco | n de la constante de la constante<br>en la constante de la constante<br>en la constante de la constante<br>de la constante de la constante<br>en la constante de la constante<br>en la constante de la constante de la constante<br>en la constante de la constante<br>en la constante de la constante<br>en la constante de la constante de la constante<br>en la constante de la constante de la constante<br>en la constante de la constante de la constante<br>en la constante de la constante de la constante<br>en la constante de la constante<br>en la constante de la constante<br>en la consta                                                                                                    |                                                                                                    | <ul> <li>A for a second of all<br/>is pro-second or more than<br/>a for a second or for a second of a second<br/>of the second of a pro-second<br/>term for a second of a second of<br/>the second of a second of a second<br/>term for a second of a second of<br/>the second of a second of a second<br/>of a second of a second of a second of<br/>the second of a second of a second of<br/>the second of a second of a second of<br/>the second of a second of a second of a second of<br/>the second of a second of a second of a second of<br/>the second of a second of a second of a second of<br/>the second of a second of a second of a second of a second<br/>of a second of a second of a second of a second of a second<br/>of a second of a second of a second of a second of a second<br/>of a second of a second of a second of a second of a second<br/>of a second of a second of a second of a second of a second of a second of a second of<br/>a second of a second of a second of a second of a second of a second of<br/>a second of a second of a second of a second of a second of a second<br/>of a second of a second of a second of a second of a second of a second<br/>of a second of a second of a second</li></ul>                                                                                                    |  |
| And Andrewson and Andrewson an | entral per til den for som<br>Frier hange som Advant<br>Hans Heights for til som att<br>fram Heights for til som att<br>for att att att att att<br>for att att att att att att<br>for att att att att att att<br>att att att att                                                                                                    |                                                                                                    | n of the second of the second                                                                                                    |  |
| An international data                                                                                                    | ne produkti in termine<br>ne produkti in termine<br>ne produkti in termine<br>termine produkti in termine<br>termine produkti in termine<br>produkti in termine termine<br>regulariti in termine termine<br>in termine termine                                                                                                    | nin da serie de la composition de la composition | y To have exceeded of<br>a procession water in<br>a first adversary futures<br>are used for a procession<br>from the approximation<br>for the procession<br>for the procession<br>for the |  |
| An international and a second second  | na se da carda da carda<br>e da carda da carda<br>e o degla da carda da<br>esta degla da carda da<br>esta degla da carda da<br>esta degla da carda da<br>esta degla da carda da<br>esta degla da carda da<br>esta degla da carda da<br>esta degla da carda da<br>esta degla da carda da<br>esta degla da carda da<br>esta degla da carda da<br>esta degla da carda da<br>esta da esta da esta da<br>esta da esta da esta da esta da<br>esta da esta da esta da esta da<br>esta da esta da esta da esta da<br>esta da esta da esta da esta da<br>esta da esta da esta da esta da esta da<br>esta da esta da esta da esta da esta da<br>esta da esta da esta da esta da esta da<br>esta da esta da esta da esta da esta da esta da<br>esta da esta da                                                                                                    |                                                                                                    |                                                                                                    |  |

يرادملا مدقتملا ثحبلا ىلإ لوخدلا راتخت يكل ازيمم (ايرادإ) امدختسم نوكت نأ بجي :ةظحالم.

#### ةدوجوم ةسايس يف مدقتملا يرادملا ثحبلا نيكمت :2 ةوطخلا

،(ىلءأ وأ 7.1.5 رادصإلاا) لعفلاب تبثم لصوم اهب كب ةصاخلا ةياهنلا طاقن تناك اذإ ةصاخلا ةياهنلا طاقنل دوجوم جهن يف مدقتملا يرادملا ثحبلا نيكمت ةطاسبب كنكميف كب.

• قسايسلا ددح ،Management > Policies يف .قياهنلا طاقن مكحت قدحول AMP ىلإ لقتنا Edit حتفل **(ريرحت) Edit** رزلا قوف رقناو اهيف يرادملا مدقتملا ثحبلا نيكمت ديرت يتلا ثحبلا نيكمت نم ققحتو Orbital ددحو *(قمدقتملا تادادعإلا) Advanced Settings* نمض Policy نم كانه نكت مل اذإ .**يرادملا مدقتملا ثحبلا نيكمت** عبرم ديدحت بجي .يرادملا مدقتملا .هنيكمت ديرت يزلا عبرملا ددحف ،قحاسم

| more many a         | And Softers Responses According                                                                                                    | incer in |  |
|---------------------|----------------------------------------------------------------------------------------------------|----------|--|
| dit Policy          |                                                                                                    |          |  |
| 10010               | time have                                                                                                    |          |  |
| Trace of the second | Number of the second second seco |          |  |
| Note and Super-     | Orbital Advanced Search                                                                                                    |          |  |
| Conclusions and     | # cate the description of                                                                                                    |          |  |
| F100                |                                                                                                    |          |  |
| Indexed Candid      |                                                                                                    |          |  |
| Product Sprinker    |                                                                                                    |          |  |
|                     |                                                                                                    |          |  |
| Chest Concerning    |                                                                                                    |          |  |
|                     |                                                                                                    |          |  |
|                     |                                                                                                    |          |  |
|                     |                                                                                                    |          |  |
|                     |                                                                                                    |          |  |
|                     |                                                                                                    |          |  |
|                     |                                                                                                    |          |  |
|                     |                                                                                                    |          |  |

مدقتملا ثحبلا ايئاقلت نكمت فوس جەنلا اذەب ةتبثم تالصوم يأ نإف ،ةطقنلا ەذە دنعو كلت قياەنلا قطقن ىلع يرادملا.

#### ةديدج ةسايس يف مدقتملا يرادملا ثحبلا نيكمت :3 ةوطخلا (يرايتخإ) رتويبمكلا ةزهجأ نم ةعومجمو

نيكمت متيس ،دوجوم جەن يف "يرادملا مدقتملا ثحبلا" نيكمت درجمب ،ەالعأ حضوم وە امك نيكمت متيس امك ،جەنلا اذە مدختست يتلا تالصوملا ةفاكل "يرادملا مدقتملا ثحبلا" امك ،جەنلا اذە مدختست يتلاو ،اەبيكرتب موقت ةديدج تالصوم يأل "يرادملا مدقتملا ثحبلاا" زاەج 1000 كيدل ناك اذإ ،لاثملا ليبس ىلع ."يرادملا مدقتملا ثحبلاا" نيكمت متيس اذه يف مدقتملا يرادملا ثحبلا نيكمت درجم ناف ،كب ةصاخلا "قيامحلا" قعومجم يف رتويبمك كلت ةياەنلا طاقن ىلع مدقتملا يرادملا ميلا مدقتمل ايراملا موم م

مادختسإ يف بغرت تنك اذإ ،كلذ عمو .ايرايتخإ ارمأ ةديدج تاعومجمو تاسايس ءاشنإ دعي ةعومجمو ةسايس مادختساب ةياهنلا طاقن نم ةنيعم ةعومجم ىلع يرادملا مدقتملا ثحبلا دكأتلاو ةديدج ةعومجم وأ/و ةسايس ءاشنإل <u>جتنملا قئاثو</u> عابتا ةطاسبب كيلعف ،نيتديدج مالعأ حضوم وه امك ةسايسلا يف يرادملا مدقتملا ثحبلا نيكمت نم

## ةيرادملا مكحتلا ةدحو فاشكتسأ :4 ةوطخلا

نيكمت درجمب Orbital Advanced Search تاذ ةسايس يف Orbital Advanced Search نيكمت درجمب لجأ نم ةياهن ةطقن ىلع تامالعتسا ذيفنت نآلا كنكمي ،لقألاا ىلع ةدحاو ةياهن ةطقن ىلع اهنم تامولعملا عمج.

- مدقتملاا ثحبلاب دوزم رتويبمك زاهج عقوم ددحو **رتويبمكلا ةزمجاً < ةرادإلا** ىلإ لقتنا مكحتلا ةدحو ىلإ لوصولا اضيأ كنكمي) .Orbital Query قوف رقناو ءزجلا عيسوت يرادملا (مدقتملا يرادملا ثحبلا < ليلحتلا يل القتنالا لالخ نم ةيرادملا
- رقنا ،رمألا مزل اذإ .ةديدج ضرعتسم بيوبت ةمالع يف ةيرادملا مكحتلا ةدحو ليمحت مت ةدحو دامتعا تانايب مادختساب ةقداصملل **Cisco نامأ مادختساب لوخدلا ليجست** قوف مكحت

عقوملا ىلع ةرشابم مدقتملا يرادملا ثحبلا ىلإ لوصولا اضيأ كنكمي :ةظحالم <u>https://orbital.amp.cisco.com</u>

- . ەنع مالعتسالا متيس يذلا (رتويبمكلا ةزەجأ) رتويبمكلا **ةياەنلا طاقن** لقح ضرعي لك نع مالعتسالل لقحلا اذه يف **لكلا** لاخدا وأ ددحم يمومع ديرف فرعم لاخدا كنكمي بغرت تنك اذا .اەب يرادملا مدقتملا ثحبلا نيكمت مت يتلا كتسسؤم يف ةياەن ةطقن ةشاش حتفل (...) ةصقانلا عطقلا رقنا ،ةياەنلا طاقن نم ةيئاوشع ةنيع ذخأ يف .
- ج**ولاتك ضارعتسإ** قوف رقنا وأ ،SQL لقح يف ةصصخم SELECT تارابع لاخدإ كنكمي يتلا تامالعتسالا نم تارشع ىلع يوتحي يذلاو ،**مالعتسالا جولاتك** حتفل **مالعتسالا** SQL SELECT **قلمج قباتك ةيفيك ةفرعم ىلإ جاتحت ال** .مالعتسالا ىلإ اهتفاضإ كنكمي ماد**ختسال**

| 748   | Ototal dama      | ten Anno Cale |
|-------|------------------|---------------|
| 1,044 | bery 🛊           | C=C           |
| 1-1-1 |                  |               |
|       |                  | (*****        |
| *1    | tere that course |               |
|       |                  |               |
|       | 10               |               |
|       |                  |               |
|       |                  |               |

- ضرع متيو ،ةددحملا ةياەنلا طاقن لباقم مالعتسالا ليغشت متي .**مالعتسا** قوف رقنا ليزنت كنكمي .ەليغشت ةداعإو مالعتسالا ريرحت كنكمي .نميألا ءزجلا يف جئاتنلا كنكمي لودجم ساسأ ىلع اەليغشت متيل ةمەمك مالعتسالا ظفح كنكمي .جئاتنلا .ەنيوكت
- <u>قيادبلا</u> فشكتسا ،مدقتملا يرادملا ثحبلا ءدب لوح تامولعملا نم ديزم ىلع لوصحلل •

<u>ةعيرسلا</u>

ةمجرتاا مذه لوح

تمجرت Cisco تايان تايانق تال نم قعومجم مادختساب دنتسمل اذه Cisco تمجرت ملاعل العامي عيمج يف نيم دختسمل لمعد يوتحم ميدقت لقيرشبل و امك ققيقد نوكت نل قيل قمجرت لضفاً نأ قظعالم يجرُي .قصاخل امهتغلب Cisco ياخت .فرتحم مجرتم اممدقي يتل القيفارت عال قمجرت اعم ل احل اوه يل إ أم اد عوجرل اب يصوُتو تامجرت الاذة ققد نع اهتي لوئسم Systems الما يا إ أم الا عنه يل الان الانتيام الال الانتيال الانت الما